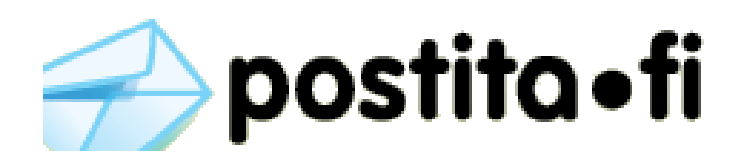

# Verkkotulostimen asennus Ubuntu (10.4) käyttöjärjestelmään

#### 1. Muokkaa tulostimien asetuksia järjestelmän pääkäyttäjänä

user@localhost:~\$ sudo system-config-printer
[sudo] password for user:

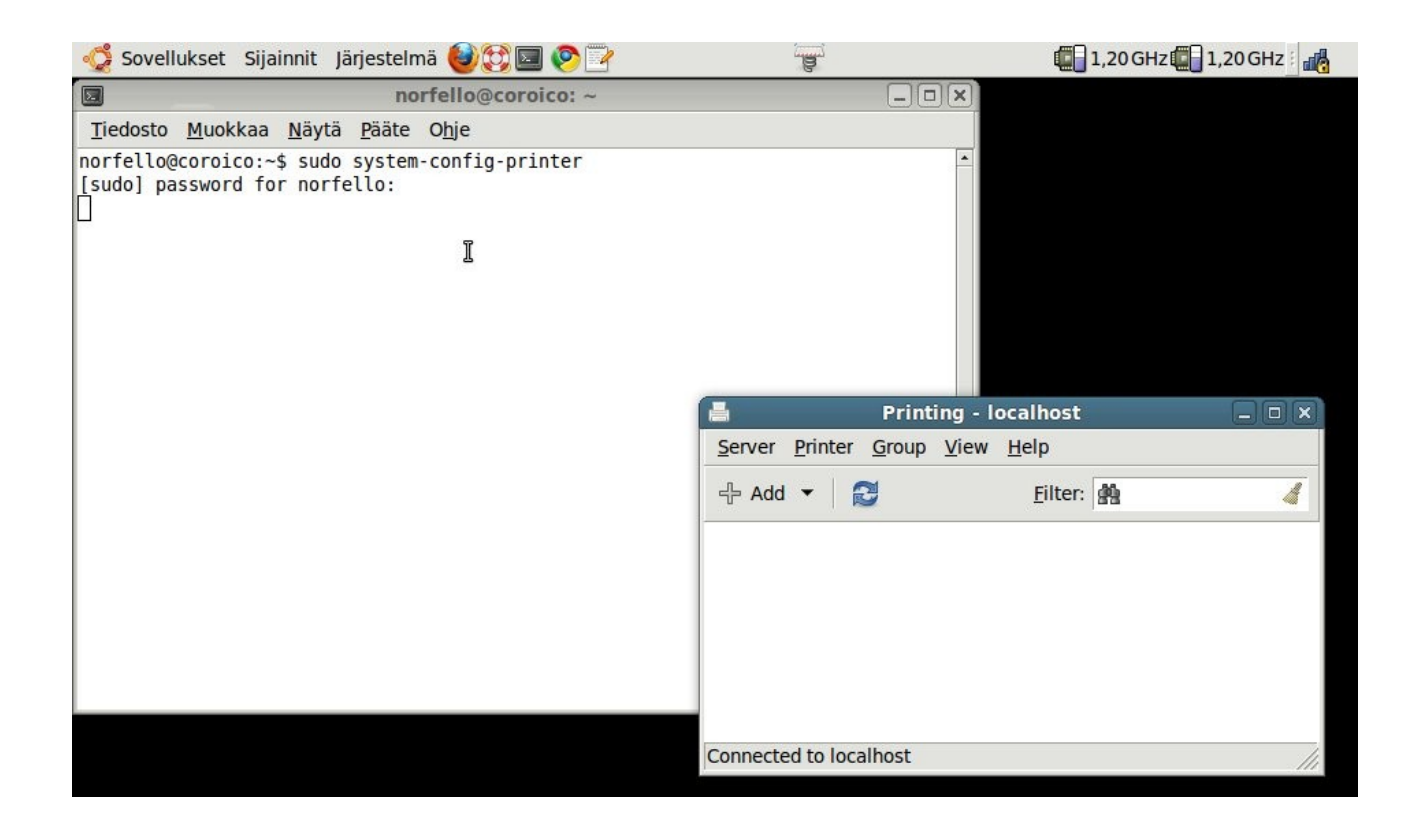

2. Lisää tulostin "+ Add" napista tai valikosta Server → New → Printer

## 3. Valitse Devices valikosta Internet Printing Protocol ja täydennä arvot:

Host: postita-tunnus:<u>salasana@postita.fi</u>:443 Queue: /printers/Postita.fi

|                                | New Print | ter     |         |           |              |               |
|--------------------------------|-----------|---------|---------|-----------|--------------|---------------|
| Select Device                  | IPP Prin  | ter     |         |           |              |               |
| Other                          | Host:     | tunn    | us:sala | asana@    | postita.fi:4 | 43            |
| ✓ Network Printer              | Oueue:    | /print  | ters/Po | ostita.fi |              | -             |
| Find Network Printer           | URI:      | ipp://t | tunnus  | salasa    | na@postita   | a.fi:443/prin |
| AppSocket/HP JetDirect         | Verif     | fy      |         |           |              |               |
| Internet Printing Protocol (ip |           | -       |         |           |              |               |
| LPD/LPR Host or Printer        |           |         |         |           |              |               |
| Windows Printer via SAMBA      |           |         |         |           |              |               |
|                                |           |         |         |           |              |               |
|                                |           |         |         |           |              |               |
|                                |           |         |         |           |              |               |
|                                |           |         |         |           |              |               |
|                                |           |         |         |           |              |               |
|                                |           |         |         |           |              |               |
| 1 ···· •                       |           |         |         |           |              |               |
|                                |           |         |         |           | Cancel       | Forward       |
|                                |           |         |         | -         |              |               |

#### 4. Etene Forward napista

Tulostimen ajuria haetaan.. Hakeminen voi kestää kymmeniä sekuntteja.

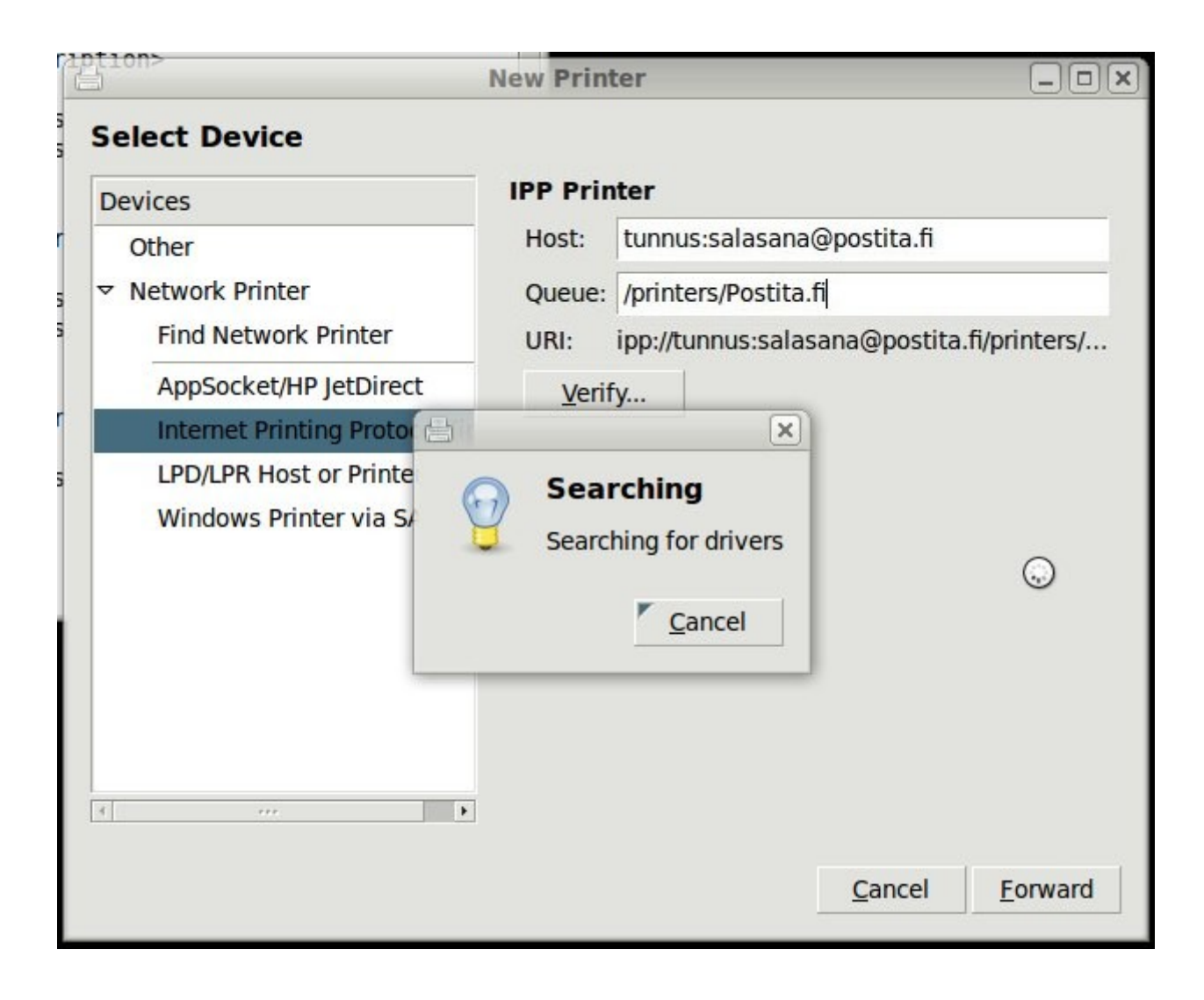

## 5. Valitse ajuri Generic ja etene Forward napista

|                                                                                                    | nter 📃 🔲                                                                              |
|----------------------------------------------------------------------------------------------------|---------------------------------------------------------------------------------------|
| hoose Driver                                                                                                    |                                                                                       |
| Select printer from database                                                                                                    |                                                                                       |
| Provide PPD file                                                                                                    |                                                                                       |
| Search for a printer driver to download                                                                                                    |                                                                                       |
| he foomatic printer database contains vario<br>bescription (PPD) files and also can generate<br>ostScript) printers. But in general manufacto<br>o the specific features of the printer. | PPD files for a large number of (non<br>urer provided PPD files provide better access |
| Makes                                                                                                    |                                                                                       |
| Generic                                                                                                    |                                                                                       |
| Alps                                                                                                    |                                                                                       |
| Anitech                                                                                                    |                                                                                       |
| Apollo                                                                                                    |                                                                                       |
| Apple                                                                                                    |                                                                                       |
| B                                                                                                    |                                                                                       |
| Brother                                                                                                    |                                                                                       |

## 6. Valitse ajuri Generic Postscript Printer

| New Printer                |                                             |  |  |  |  |
|----------------------------|---------------------------------------------|--|--|--|--|
| Choose Driver              |                                             |  |  |  |  |
| Models                     | Drivers                                     |  |  |  |  |
| PCL 5 LF Printer           | Generic PostScript Printer [en] (recom      |  |  |  |  |
| PCL 5 Printer              | Generic PostScript Printer Foomatic/P       |  |  |  |  |
| PCL 5c LF Printer          |                                             |  |  |  |  |
| PCL 5c Printer             |                                             |  |  |  |  |
| PCL 5e LF Printer          |                                             |  |  |  |  |
| PCL 5e Printer             |                                             |  |  |  |  |
| PCL 6/PCL XL LF Printer    |                                             |  |  |  |  |
| PCL 6/PCL XL Printer       |                                             |  |  |  |  |
| PostScript Level 1 Printer |                                             |  |  |  |  |
| PostScript Printer         |                                             |  |  |  |  |
| Raw Queue                  |                                             |  |  |  |  |
| text-only printer          |                                             |  |  |  |  |
| ZjStream Printer           | v <sup>2</sup>                              |  |  |  |  |
|                            |                                             |  |  |  |  |
|                            | <u>B</u> ack <u>C</u> ancel <u>F</u> orward |  |  |  |  |

#### 7. Nimeä tulostin ja viimeistele asennus painamalla 'Apply'

Tämän jälkeen asennus ehdottaa testisivun tulostamista.

| Printer Name      |                        |                        |      |  |
|-------------------|------------------------|------------------------|------|--|
| Short name for th | is printer such as "la | serjet"                |      |  |
| Postita.fi        |                        |                        |      |  |
| Description (opti | onal)                  |                        |      |  |
| Human-readable    | description such as "  | HP LaserJet with Duple | xer" |  |
| Postita.fi        |                        |                        |      |  |
| Location (optiona | d)                     |                        |      |  |
| Human-readable    | location such as "Lat  | o 1"                   |      |  |
|                   |                        |                        |      |  |
|                   |                        |                        |      |  |
|                   |                        |                        |      |  |
|                   |                        |                        |      |  |
|                   |                        |                        |      |  |
|                   |                        |                        |      |  |
|                   |                        |                        |      |  |

#### 8. Tulostin asennettu